# MOOD⊷ HARMONY™

Harmony Music, Messaging, and Visuals Locations App User Guide

## **Harmony Locations User Guide**

| ñ              | MY LO          | CATION    | IS |          |            |         |               |                             |                 |                   |        | ≡        |
|----------------|----------------|-----------|----|----------|------------|---------|---------------|-----------------------------|-----------------|-------------------|--------|----------|
| Sites          | . 1 selected   |           |    | C Q      | ι T        | General |               |                             |                 |                   | 旹 Save | 🔦 Cancel |
| Drag header he | ere to group b | у         |    |          |            |         |               |                             |                 |                   |        |          |
| Name           | v              | City      | ~  | Zip code | ~          |         | Name:*        | Mood RO                     | Phone:          |                   |        |          |
| Mood RO        |                | Bucharest |    |          |            |         | Address:      | 3 George Constantinescu St. | Client Site ID: |                   |        |          |
|                |                |           |    |          |            |         | Zip Code:     |                             | Mood Site ID:   | 58                |        |          |
|                |                |           |    |          |            |         | City:         | Bucharest                   | Timezone:       | < No Timezone > 🗘 |        |          |
|                |                |           |    |          |            |         | State:        |                             |                 |                   |        |          |
|                |                |           |    |          |            |         | Country:      | Romania                     |                 |                   |        |          |
|                |                |           |    |          |            |         | * Mandatory f | ields.                      |                 |                   |        |          |
|                |                |           |    |          |            |         |               |                             |                 |                   |        |          |
|                |                |           |    |          |            |         |               |                             |                 |                   |        |          |
|                |                |           |    |          |            |         |               |                             |                 |                   |        |          |
|                |                |           |    |          |            |         |               |                             |                 |                   |        |          |
|                |                |           |    |          |            |         |               |                             |                 |                   |        |          |
|                |                |           |    |          |            |         |               |                             |                 |                   |        |          |
|                |                |           |    |          |            |         |               |                             |                 |                   |        |          |
|                |                |           |    |          |            |         |               |                             |                 |                   |        |          |
|                |                |           |    |          |            |         |               |                             |                 |                   |        |          |
|                |                |           |    |          |            |         |               |                             |                 |                   |        |          |
|                |                |           |    |          |            |         |               |                             |                 |                   |        |          |
| H 1            |                |           |    | 1 - 1 c  | of 1 items | General | Opening       | g Hours                     | Group of sites  |                   |        |          |

**Overview** 

**The Locations** application is a new and revamped version of the old "My Locations" app. With a new streamlined design that matches the new modern v6 look and a powerful HTML5 technology under the hood, now the user can easily manage locations, opening hours and for the first time, create and customize groups of sites.

The application's layout is divided into two main zones:

- On the left side is the **Sites** panel that shows all the available sites from the current workgroup
- On the right side three tabs are nested:
  - General tab: the user can make changes to the selected site
  - Opening hours: the user can set the opening hours for the selected site
  - Group of sites: lan create groups that can nest multiple site

## 10.1 The "Sites" panel

As its name suggests, in the "Sites" panel the user will see all the available sites from his workgroup.

|          | Show the s<br>the ch       | ites that belo<br>iild workgrou | ongs to<br>p | Reload th                    | e list of sites |            | Search                    |
|----------|----------------------------|---------------------------------|--------------|------------------------------|-----------------|------------|---------------------------|
|          |                            |                                 |              |                              |                 |            |                           |
| <b>Q</b> | <b>Sites</b><br>1 items, 1 | selected                        |              |                              | CQ              | <b>T</b> - |                           |
| Drag     | header here                | e to group by                   | /            |                              |                 |            | Filter by groups          |
|          | Name                       | ~                               | City         | ~                            | Zip code        | ~          |                           |
|          | Mood RO                    |                                 | Buch         | arest                        |                 |            |                           |
| 7        | Id                         | Name                            |              | Serial                       |                 |            | Hardware available in the |
|          | 57                         | Samsung S                       | SoC          | SIGNAGETV2<br>MVP225S1439466 |                 |            | selected site             |
|          | 58                         | MVP2255 (                       | СВ           |                              |                 |            |                           |
|          | 60                         | MiniX9 CB                       |              | 15800159                     |                 |            |                           |
|          |                            |                                 |              |                              |                 |            |                           |
|          |                            |                                 |              |                              |                 |            |                           |
|          |                            |                                 |              |                              |                 |            |                           |
|          |                            |                                 |              |                              | 1 - 1 of 1      | items      |                           |

The "Sites" panel has five main options:

- Show/hide the sites that belong to child workgroups
- Reload the entire list of sites
- Search for a site
- Filter by a group (only display the sites that belong to a particular group)
- Show the hardware available in the selected site

## 10.2 The "General" tab

Once a site has been selected, its properties will automatically be populated in the "General" tab.

| Sites     1 items, 1 selected                         | C Q 1                        | General |                                                                                   |                                                             |                          | 불 Save 🔺 Cancel |
|-------------------------------------------------------|------------------------------|---------|-----------------------------------------------------------------------------------|-------------------------------------------------------------|--------------------------|-----------------|
| Drag header here to group by                          |                              |         |                                                                                   |                                                             |                          |                 |
| Name     ✓     City       →     Mood RO     Bucharest | <ul> <li>Zip code</li> </ul> | ~       | Name:* Mood RO<br>Address: 3 George Consta<br>Zip Code: City: Bucharest<br>State: | Phone: ntinescu St. Client Site ID: Mood Site ID: Timezone: | S8<br>< No Timezone > \$ |                 |
|                                                       |                              |         | Country: Romania                                                                  |                                                             |                          |                 |
|                                                       |                              |         | * Mandatory fields.                                                               |                                                             |                          |                 |
|                                                       |                              |         |                                                                                   |                                                             |                          |                 |
|                                                       | 1 - 1 of 1 item              | General | Opening Hours                                                                     | Group of sites                                              |                          |                 |

The "General" tab

From the "General" tab the user can change the address or the timezone of the selected workgroup. Please note that the "Client Site ID" and "Mood Site ID" are recommended to only be changed by a Mood technician.

Once a change has been made, it can be saved by clicking on the "Save" button or it can be dismissed by clicking on the "Cancel" button. Both are located on the right side of the panel.

# 10.3 The "Opening Hours" tab

In the "Opening Hours" tab the user can define the interval when players will run on the selected site.

| Sites     Items, 1 selected       1 items, 1 selected | Opening hours<br>1 sites ( Mood RO ) |         |           |          |        | 📙 Save   | 🔦 Cancel |
|-------------------------------------------------------|--------------------------------------|---------|-----------|----------|--------|----------|----------|
| Drag header here to group by                          | Monday                               | Tuesday | Wednesday | Thursday | Friday | Saturday | Sunday   |
| Name City Zip code                                    | 00                                   |         |           |          |        |          |          |
| Name V City V Zip code V                              | 01                                   |         |           |          |        |          |          |
| Mood RO     Bucharest                                 | 02                                   |         |           |          |        |          |          |
|                                                       |                                      |         |           |          |        |          |          |
|                                                       | 03                                   |         |           |          |        |          |          |
|                                                       | 04                                   |         |           |          |        |          |          |
|                                                       | 05                                   |         |           |          |        |          |          |
|                                                       |                                      |         |           |          |        |          |          |
|                                                       | 06                                   |         |           |          |        |          |          |
|                                                       | 07                                   |         |           |          |        |          |          |
|                                                       | 08                                   |         |           |          |        |          |          |
|                                                       | 0.0                                  |         |           |          |        |          |          |
|                                                       | 09                                   |         |           |          |        |          |          |
|                                                       | 10                                   |         |           |          |        |          |          |
|                                                       | 11                                   |         |           |          |        |          |          |
|                                                       |                                      |         |           |          |        |          |          |
|                                                       | 12                                   |         |           |          |        |          |          |
|                                                       | 13                                   |         |           |          |        |          |          |
|                                                       | 14                                   |         |           |          |        |          |          |
|                                                       |                                      |         |           |          |        |          |          |
|                                                       | 15                                   |         |           |          |        |          |          |

### The "Opening Hours" tab

There are multiple ways of creating an opening hour interval:

1. Simply by clicking anywhere on the schedule zone, a dialog will open and the user can define the start day, start time, end day, end time

| 05<br>06 |              |                                                       |        |        |  |
|----------|--------------|-------------------------------------------------------|--------|--------|--|
| 07       |              | Орен                                                  | ı      |        |  |
| 09       | Start<br>End | Tuesday         05:00           Tuesday         06:00 | 0      |        |  |
| 12       |              |                                                       | CREATE | CANCEL |  |
| 14       | _            |                                                       |        |        |  |

#### Schedule dialog

2. If a slot has already been added, the user can simply move it anywhere on the schedule zone by drag and drop

3. If a slot must be increased or decreased, the user can either click on it (and the schedule dialog will open) or resize it as needed, simply by grabbing its top or bottom margin and then move it up or down

| Once a time slot has been added, | , it will look as follows: |
|----------------------------------|----------------------------|
|----------------------------------|----------------------------|

| Sites         □         X         X         C         Q         ▼           1 items, 1 selectec         □         X         X         C         Q         ▼ | Opening hours 1 sites (Mood RO) | 🔚 Save 🔺 Cancel |
|----------------------------------------------------------------------------------------------------|---------------------------------|-----------------|
| Drag header here to group by                                                                                                    | 00                              |                 |
| Name v City v Zip code v                                                                                                    | 01                              |                 |
| Mood RO     Bucharest                                                                                                    | 02                              |                 |
|                                                                                                    | 03                              |                 |
|                                                                                                    | 04                              |                 |
|                                                                                                    | 05                              |                 |
|                                                                                                    | 06                              |                 |
|                                                                                                    | 07                              |                 |
|                                                                                                    | 08 Open                         |                 |
|                                                                                                    | 09                              |                 |
|                                                                                                    | 10                              |                 |
|                                                                                                    | 11                              |                 |
|                                                                                                    | 12                              |                 |
|                                                                                                    | 13                              |                 |
|                                                                                                    | 14                              |                 |
|                                                                                                    | 15                              |                 |

#### Time slot in the opening hours

If the user wants to remove a slot, he can click on the "x" button located in the top right corner of the slot.

In order to save the changes, the user must click on the "Save" button situated on the top right corner of the "Opening Hours" tab. Likewise, if the changes must be discarded, the user must click on the "Cancel" button situated in the same location.

## 10.4 The "Group of sites" tab

In this tab, the user can organize the sites from his workgroup into groups. The main purpose of a group is that it makes the addressing of content in MVision Advanced an easier process. Managing addressing permissions for a single group instead of dozens of sites takes considerably less time.

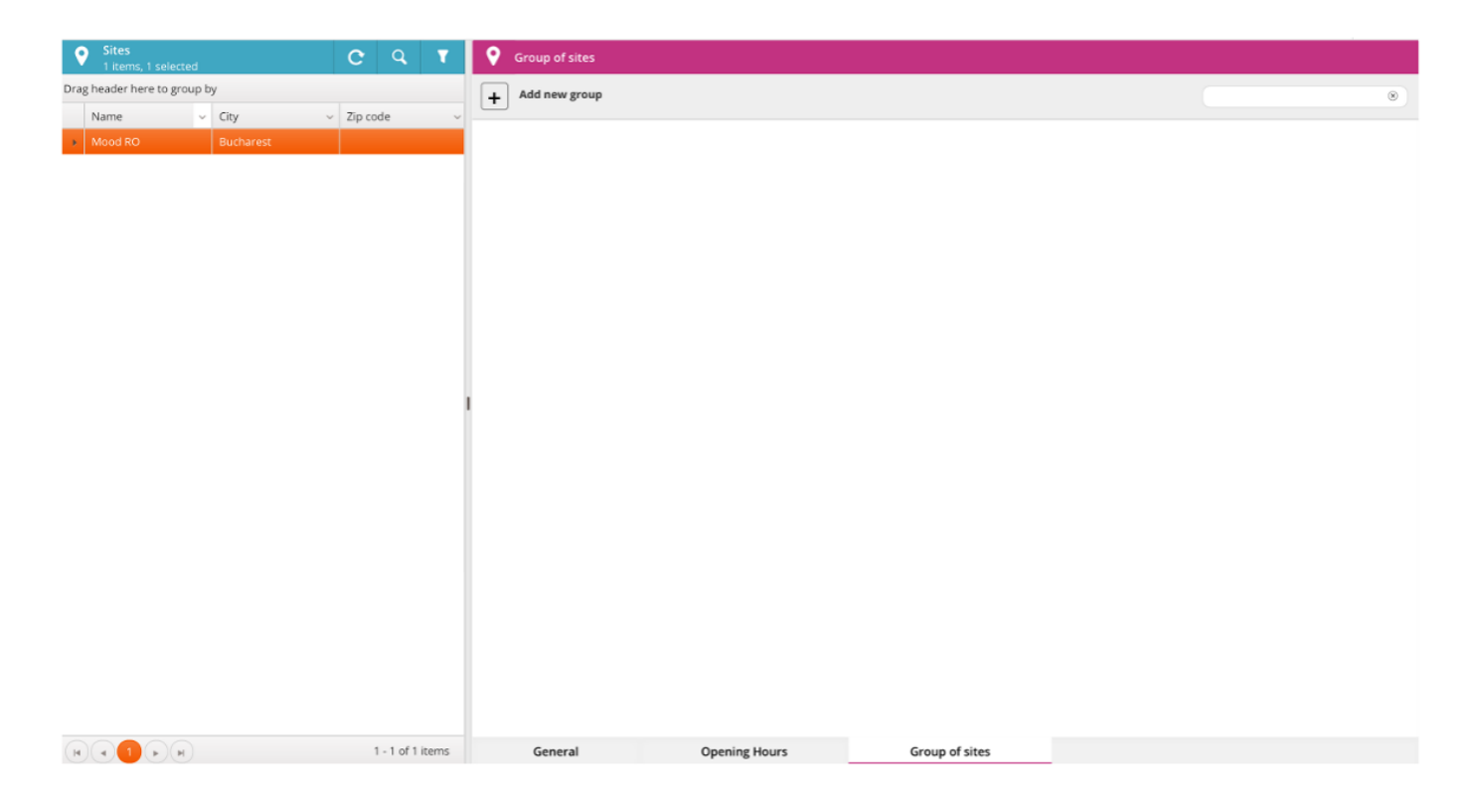

"Groups of sites" tab

Working with groups is omnidirectional:

- 1. If the user clicks on a site, all the groups will be selectable using checkboxes and all the groups that contain the site will be checked. This approach is suitable when the user wants to add the site to multiple groups at once.
- 2. If the user clicks on a group, all the sites will be selectable using checkboxes and all the sites from the group will be checked. This approach is suitable when the user wants to add multiple sites at once in the group.

| In the example below, the user has sele | cted a site and added it to multiple groups: |
|-----------------------------------------|----------------------------------------------|
|-----------------------------------------|----------------------------------------------|

| Sites C Q T                                                            | Group of sites                       |     |
|------------------------------------------------------------------------|--------------------------------------|-----|
| Drag header here to group by                                           | + Add new group                      |     |
| Name         City         Zip code           Mood RO         Bucharest | Group 1                              | ØŪ  |
|                                                                        | Group 2                              | Ø Û |
|                                                                        | Group 3                              | Ø Ū |
|                                                                        | Group 4                              | Ø Ū |
|                                                                        | Group 5                              | Ø Ū |
|                                                                        |                                      |     |
| https://mvision-qa.moodnet.eu/v6/Content/index.html#                   | General Opening Hours Group of sites |     |

In the example below, the user has selected a group and added the site in it:

| 0       | <b>ites</b><br>items, 0 selected |      | C | Q             | T   | Group of sites  |               |                |  |          |     |
|---------|----------------------------------|------|---|---------------|-----|-----------------|---------------|----------------|--|----------|-----|
| Drag he | der here to group by             |      |   |               |     | + Add new group |               |                |  |          | ۲   |
|         | Name .                           | City | ~ | Zip code      |     | Group 1         |               |                |  | Ø        | Û   |
|         |                                  |      |   |               |     | Group 2         |               |                |  |          | Û   |
|         |                                  |      |   |               |     | Group 3         |               |                |  | 10       | tî. |
|         |                                  |      |   |               |     | Group 5         |               |                |  | 19       | 0   |
|         |                                  |      |   |               |     | Group 4         |               |                |  | <i>S</i> | U   |
|         |                                  |      |   |               |     | Group 5         |               |                |  | Ø        | ۵   |
|         |                                  |      |   |               |     |                 |               |                |  |          |     |
|         |                                  |      |   |               |     |                 |               |                |  |          |     |
|         |                                  |      |   |               |     |                 |               |                |  |          |     |
|         |                                  |      |   |               |     |                 |               |                |  |          |     |
|         |                                  |      |   |               |     |                 |               |                |  |          |     |
|         |                                  |      |   |               |     |                 |               |                |  |          |     |
|         |                                  |      |   |               |     |                 |               |                |  |          |     |
|         |                                  |      |   |               |     |                 |               |                |  |          |     |
|         |                                  |      |   |               |     |                 |               |                |  |          |     |
|         |                                  |      |   |               |     |                 |               |                |  |          |     |
|         |                                  |      |   |               |     |                 |               |                |  |          |     |
|         | <b>1</b> • •                     |      |   | 1 - 1 of 1 it | ems | General         | Opening Hours | Group of sites |  |          |     |

In order to create a group, the user must click the "Add new group" button:

| Group 3     |               |  |
|-------------|---------------|--|
| Group 4     |               |  |
| G           | Add new group |  |
| Group name: |               |  |
|             | CREATE CANCEL |  |
|             |               |  |
|             |               |  |

Furthermore, the groups can be deleted or renamed using the function buttons located on each line:

| Sroup of sites  |              |             |   |   |
|-----------------|--------------|-------------|---|---|
| + Add new group |              |             |   | ۲ |
| Group 1         |              |             | Ø | Ū |
| Group 2         |              |             | Ø | Ū |
| Group 3         |              | <b></b>     | Ø | Ū |
| Group 4         |              |             | Ø | Ū |
| Group 5         |              |             | Ø | Ū |
|                 | Edit or dele | ete a group |   |   |